1. SSL-VPNサービスを開始します。詳細は情報メディアセンターWEBサイト(各種システム)を確認してください。

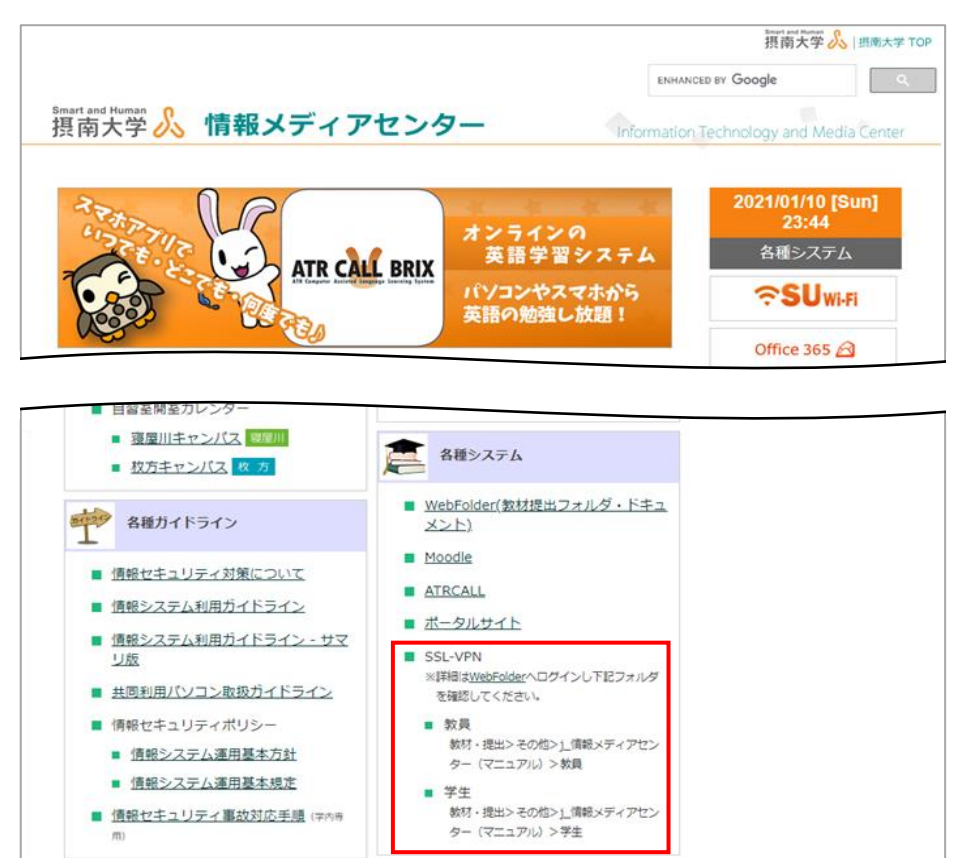

URL:https://www.setsunan.ac.jp/~center/

2. SSL-VPNサービスに接続できたら、図書館ポータルサイトにアクセスし、図書館からのお知らせ「SSL-VPNサービ スで学外から利用できる電子資料について」をクリックしてください。

URL:https://ufinity.lib.setsunan.ac.jp/

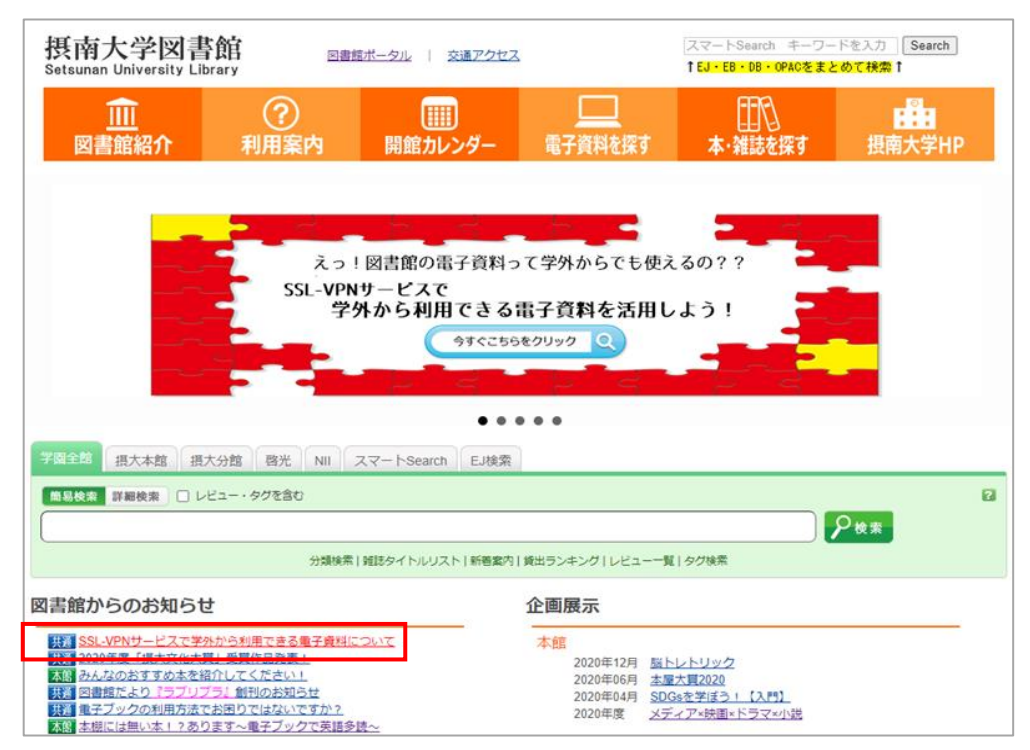

3. 接続可能な電子ブック・データベース・電子ジャーナルの中から利用したい電子資料をクリックしてログイン してください。

URL:https://www.setsunan.ac.jp/~tosho/whatsnew/whatsnew/s20200727\_vpn.html

| 摂南大学図書館 図書館ボータル 開館カレンダー 所蔵(OPAC<br>Setsunan University Library                                                                                                    | ) <u>検索 データベース一覧</u> |
|----------------------------------------------------------------------------------------------------|----------------------|
| 【共通】SSL-VPNサービスで学外から利用できる電子資料について                                                                                                    | (2021/01/08更新)       |
| 摂南大学図書館が利用契約している電子資料は、原則として学内のネットワーク環境からアクセス<br>できるようになっています。情報メディアセンターが提供するSSL-VPNサービスを利用して学内<br>専用の電子資料を学外から利用できるようになります。<br>SSL-VPNで接続可能な電子資料については、下記をご確認ください。 |                      |
| ※電子資料の利用に関しては、各提供業者のHPなどに書かれた採録範囲や期間、内容                                                                                                    | 等についての               |
| 解説をよく読み、サービス提供者の定めた利用規定を遵守願います。<br>利用規定の内容に違反する利用を行うと、そのサービスについて大学会体の利用が停止されたり                                                                                    |                      |
| 活用処定の時間に建設する利用を行うこと、そのサービスについてスチェキの利用が<br>法的処置をとられたりすることがありますので、適正な利用をお願いします。                                                                                     | FIE1029              |
| <mark>【学外からの利用方法】</mark><br>・学外からの利用方法は <u>こちら</u> をご確認ください。                                                                                                    |                      |
| <mark>【SSL-VPN利用方法】</mark><br>・ <u>情報メディアセンターWEBサイト</u> の[各種システム]SSL-VPN(学生)をご確認く                                                                                 | ださい。                 |
| 【SSL-VPNで接続可能な電子ブック】                                                                                                    |                      |
| <ul> <li>Maruzen eBook Library<br/>・ EBSCO eBooks(閲覧中のタイトルは1アクセスに制限されます)</li> </ul>                                                                               |                      |
| ・KinoDen(閲覧中のタイトルは1アクセスに制限されます)                                                                                                    |                      |
| <ul> <li><u>ProQuest Ebook Central</u>(閲覧中のタイトルは1アクセスに制限されます)</li> <li><u>Gale eBooks</u>(同時アクセス無制限)</li> </ul>                                                   |                      |
| 【SSL-VPNで接続可能なデータベース】                                                                                                    |                      |
| ・ <u>園蔵エビジュアル</u> (同時アクセス数 2)<br>・ヨミダス歴史館(同時アクセス数 1)                                                                                                    |                      |
| ・ <u>日経テレコン21 IP版</u> (同時アクセス数 2)                                                                                                    |                      |
| <ul> <li>         ・<u>日経BP記事検索サービス</u>(年間利用記事数:12,000本)         </li> <li>         ジャパン・ナール・ジェル (P時アクセス ねっ)         </li> </ul>                                   |                      |
| ・ <u>シャパンテレッシビ防</u> (同時アラセス数 2)<br>・ <u>ブリタニカ・オンライン・ジャパン</u> (同時アクセス無制限)                                                                                          |                      |
| ・ <u>Westlaw Japan</u> (同時アクセス数150)                                                                                                    |                      |
| <ul> <li>Westlaw Next(同時アクセス無制限)</li> <li>TKCローライブラリー(同時アクセス数 14) ※2021年3月31日まで</li> </ul>                                                                        |                      |
| <ul> <li>・日本建築学会論文等検索システム機関定額制(同時アクセス無制限)</li> </ul>                                                                                                    |                      |
| ・ <u>CiNii Articles(機関認証)</u> (同時アクセス無制限)                                                                                                    |                      |
| 【SSL-VPNで接続可能な電子ジャーナル】                                                                                                    |                      |
| ・ <u>Science Direct</u> (同時アクセス無制限)                                                                                                    |                      |
| ※電子資料によっては、同時にアクセスできる人数が決まっています。<br>アクセスが集中しているときは、少し時間をおいて試してください。                                                                                               |                      |
| ※電子資料の詳細は <u>こちら</u> をご覧ください。                                                                                                    |                      |
|                                                                                                    | 図書館ポータルに戻る           |

- ※電子資料ごとに利用可能な同時アクセス数は限られていますので、利用後は必ず ログアウトしてください。
- ※電子資料にログインできなかった場合は、時間をおいてから再度アクセスしてく ださい。

摂南大学図書館 2021.01